## W32-EPOW1/5

# AC電源制御と電力計(横河電機)測定

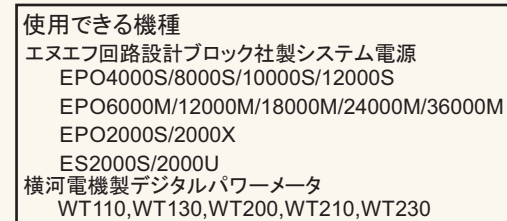

| ソフト品番       | GP-IBボード                                                          | 価格                                                                                |  |
|-------------|-------------------------------------------------------------------|-----------------------------------------------------------------------------------|--|
| W32-EPOW1-R | ラトックシステム社                                                         |                                                                                   |  |
| W32-EPOW1-N | NI社                                                               | 230,000円                                                                          |  |
| W32-EPOW5-R | ラトックシステム社                                                         | 450.000 <b>m</b>                                                                  |  |
| W32-EPOW5-N | NI社                                                               | 430,000                                                                           |  |
|             | ソフト品番<br>W32-EPOW1-R<br>W32-EPOW1-N<br>W32-EPOW5-R<br>W32-EPOW5-N | ソフト品番GP-IBボードW32-EPOW1-Rラトックシステム社W32-EPOW1-NNI社W32-EPOW5-Rラトックシステム社W32-EPOW5-NNI社 |  |

システム電源各型式はエヌエフ回路設計ブロック社の商標です。 WT110,WT130,WT200,WT210,WT230は、横河電機の商標です。 動作環境:Windows7/8.1/10(32 or 64bit) Excel2010/2013/2016/2019 (32bit Only)

エヌエフ回路設計ブロック

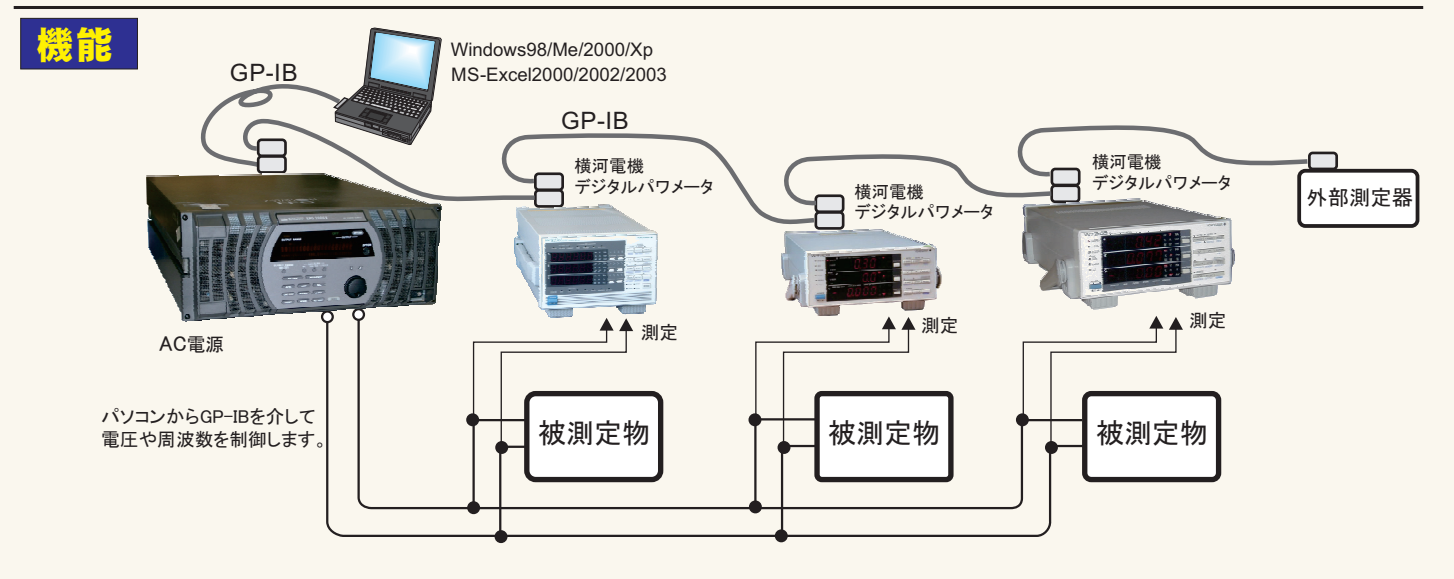

#### ・AC電源の「電圧」「周波数」を制御しながら、AC電源内部測定や横河電機の電力計の測定を行います。

1.AC電源の電圧・周波数を設定し、電圧出力をONにした後、AC電源の測定機能を使用した測定値や、横河電機の電力計測定値をExcelシートに直接 取り込みます。電力計の測定項目・測定時間間隔・測定回数は事前に入力しておきます。測定を完了すると AC電源の出力を自動的にOFFにします。 AC電源単独での電圧発生・電力測定も可能です。

2.Excelシートに入力した電圧値・周波数値に基づきAC電源出力を制御し、同時に電力計による測定を行います。まず最初に、Excelシート上に制御した い電圧値や周波数値を縦方向に入力しておきます。測定を開始すると本ソフトは Excelシートの電圧値/周波数値を読み込み、その値でAC電源を設定し た後、電力計の測定値を読み込みExcelシートに取り込みます。次に、その下に入力された電圧値/周波数値を読み込みAC電源を設定し電力計の測定 値を読み込みます。この様に順次 AC電源の制御と電力計の測定値取り込みを繰り返します。 Excelシートの最大行数の65,000まで制御と測定を繰り返 すことができます。

| <u>測定例</u> | AC電源を制御するために事前に<br>入力した電圧と周波数値。<br>電圧だけ、又は周波数だけの入<br>力も可能。 |   |       |         |       | -<br>AC電源内部の測定機能<br>を使用した測定値 |        |        | と<br>電力計1の測定値 |          |        | 電力計2の測定値 |          |  |
|------------|------------------------------------------------------------|---|-------|---------|-------|------------------------------|--------|--------|---------------|----------|--------|----------|----------|--|
|            |                                                            | Α | В     | С       | D     | E                            | F      | G      | Н             | Ι        | J      | K        | L        |  |
|            | 1                                                          |   | 事前に入  | カした     |       |                              |        |        |               |          |        |          |          |  |
|            | 2                                                          |   | AC電源制 | 御値      | AC電源  | の測定                          | 値      | 電力計10  | D測定值          |          | 電力計2の  | )測定値     |          |  |
|            | 3                                                          |   | AC電圧  | 周波数(Hz) | Vrms  | Irms                         | 有効電力   | V1(1)  | A1(1)         | W1(1)    | V1(2)  | A1(2)    | W1(2)    |  |
|            | 4                                                          |   | 100   | 50      | 100.1 | 1.60                         | 160.16 | 100.1  | 1.23          | 123.123  | 100.1  | 1.23     | 123.123  |  |
|            | 5                                                          |   | 101   | 51      | 101.1 | 1.62                         | 163.38 | 101.01 | 1.24          | 125.2524 | 101.01 | 1.24     | 125.2524 |  |
|            | 6                                                          |   | 102   | 52      | 101.9 | 1.63                         | 166.30 | 102    | 1.245         | 126.99   | 102    | 1.245    | 126.99   |  |
|            | 7                                                          |   | 103   | 53      | 103   | 1.65                         | 169.74 | 103.01 | 1.25          | 128.7625 | 103.01 | 1.25     | 128.7625 |  |
|            | 8                                                          |   | 104   | 54      | 104   | 1.66                         | 173.06 | 104.05 | 1.26          | 131.103  | 104.05 | 1.26     | 131.103  |  |
|            | 9                                                          |   | 105   | 55      | 105   | 1.68                         | 176.40 | 105.03 | 1.265         | 132.863  | 105.03 | 1.265    | 132.863  |  |
|            | 10                                                         |   | 106   | 56      | 106   | 1.70                         | 179.78 | 106.01 | 1.27          | 134.6327 | 106.01 | 1.27     | 134.6327 |  |
|            | 11                                                         |   | 107   | 57      | 107   | 1.71                         | 183.18 | 107.02 | 1.28          | 136.9856 | 107.02 | 1.28     | 136.9856 |  |
|            | 12                                                         |   | 108   | 58      | 108   | 1.73                         | 186.62 | 108.01 | 1.286         | 138.9009 | 108.01 | 1.286    | 138.9009 |  |
|            | 10                                                         |   |       |         |       |                              |        |        |               |          |        |          |          |  |

#### ・AC電源を使用しない場合は、電力計だけのデータ連続取り込みが可能です。

指定した測定項目を、指定された時間間隔で最大65,000回までExcelシートに取り込みます。また、測定開始時に、積算時間の自動リセットを行うことが できます。また、GP-IBで接続された外部測定器(マルチメータなど)の測定値も同時に取り込むことが可能です。

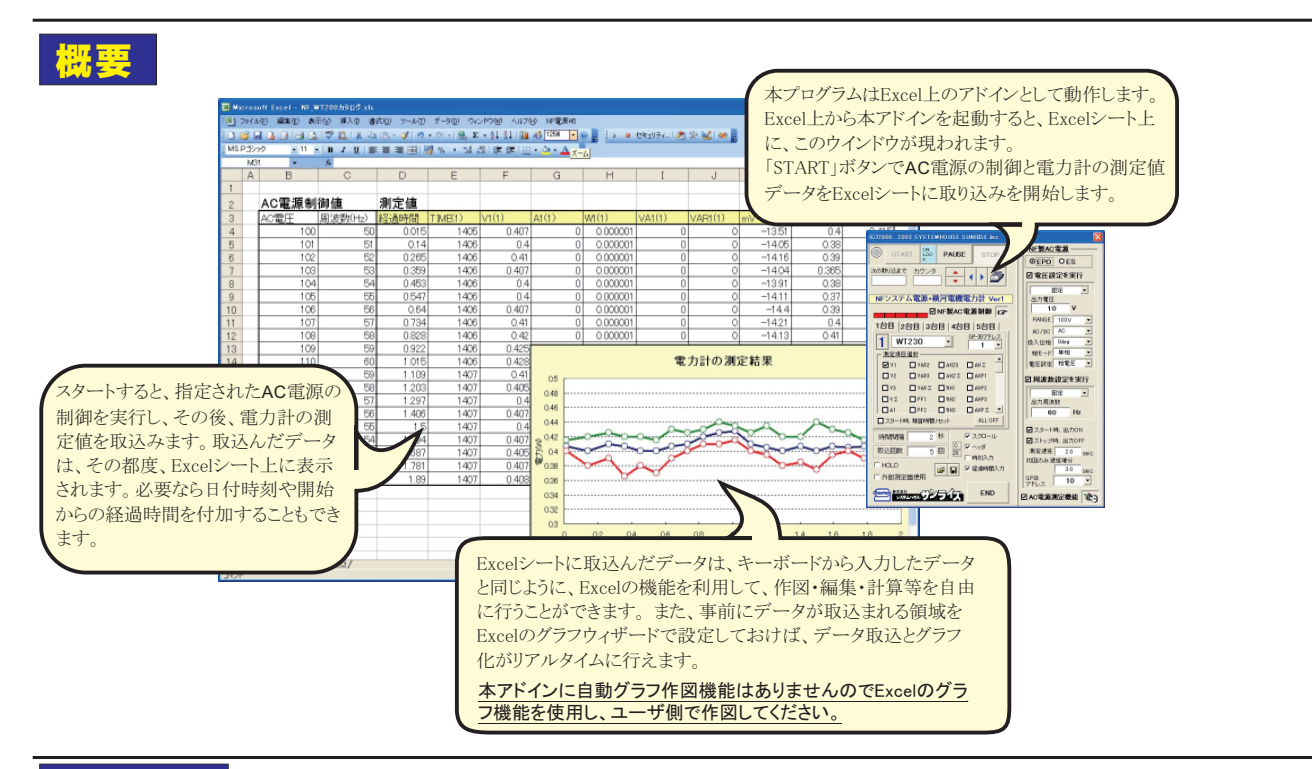

## 操作説明

アドインを起動するとExcelシート上に下記画面が表示されます。電力計の測定条件や AC電源の制御条件を入力した後、「START」ボタンをクリック し測定を開始します。ただし、「 START」ボタンは、通常、無効状態になっています。「START」ボタンを有効にして測定開始を可能にするためには、 「START」ボタン右側の「UNLOCK」ボタンをクリックし、2秒以内に「START」ボタンをクリックしてください。 2秒を経過すると、自動的に「START」ボタン は無効状態に戻ります。これは、不用意に「 START」ボタンをクリックし、AC電源からの高電圧出力を防止する安全のためです。

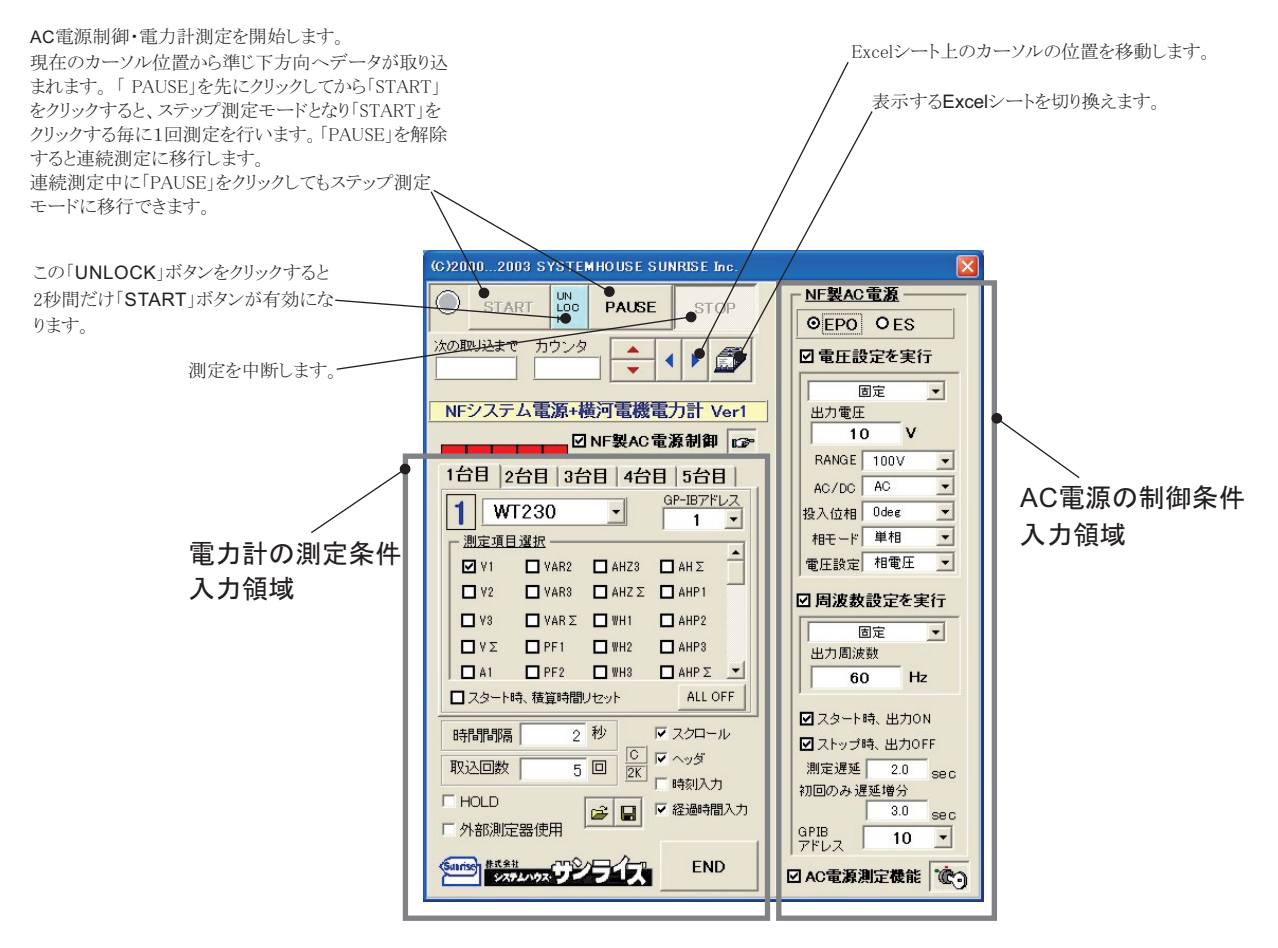

## AC電源の制御条件入力方法

#### 注)各入力項目の詳細説明は、電源本体に付属する取扱説明書を参照ください。

#### 制御条件の全入力項目に限り、画面下側の「KEY」マークのボタンをクリックしないと入力ができませんからご注意ください。 これは不用意にAC電源の出力条件を変更しないための置です。

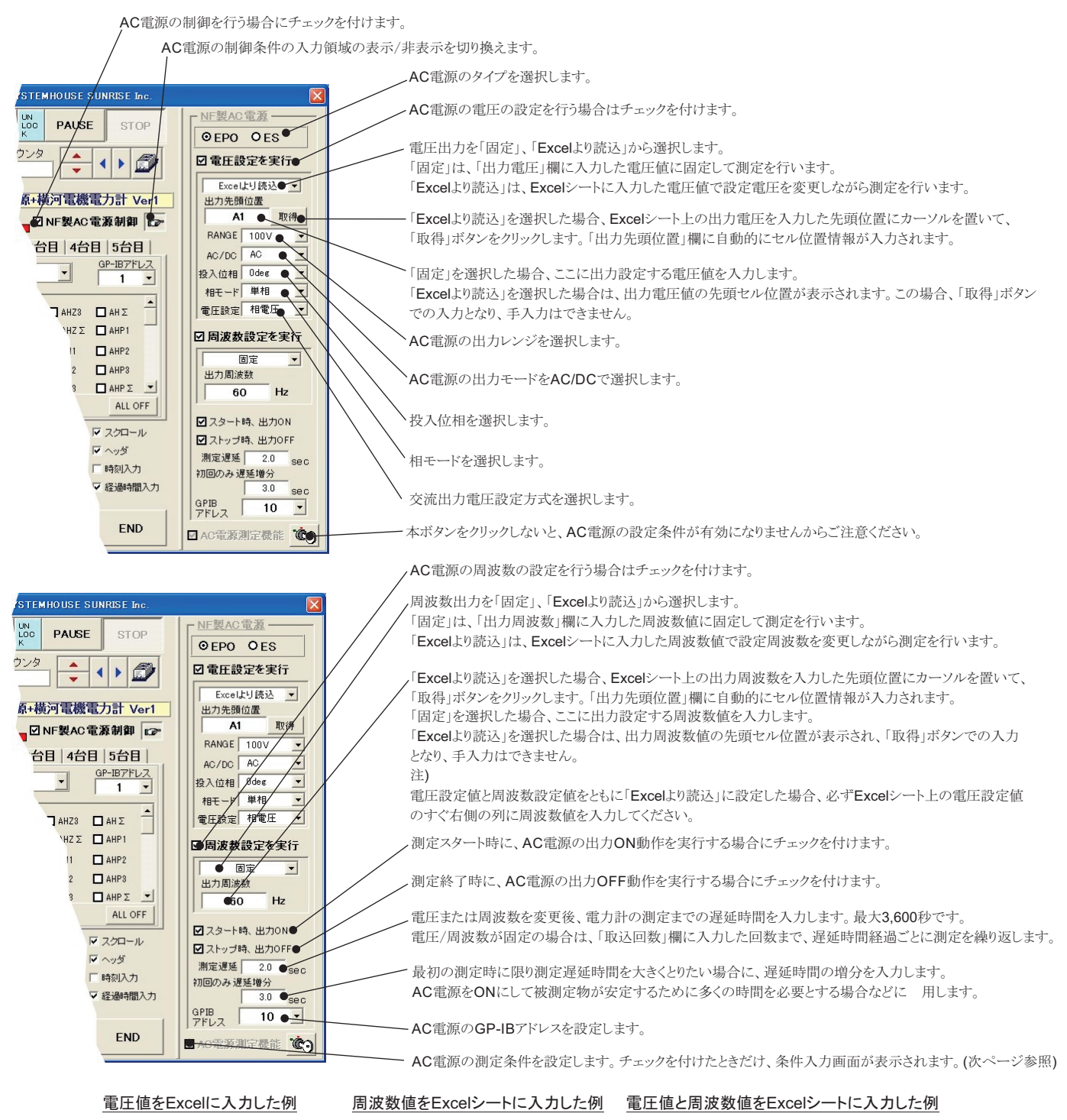

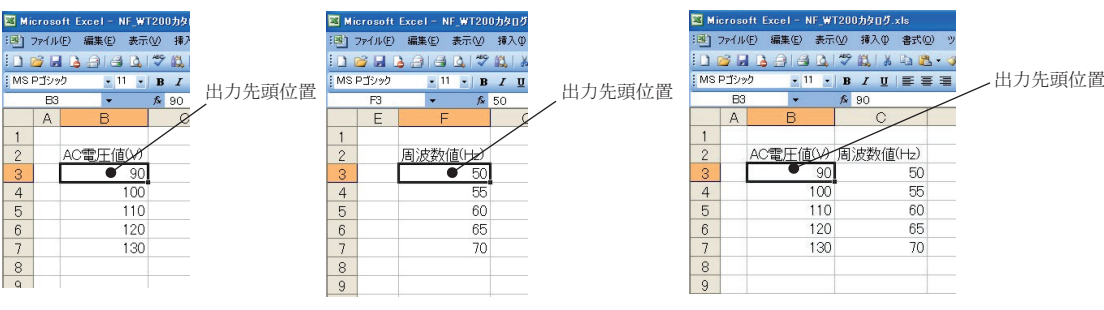

3/6

#### AC電源が内蔵する測定機能を使用し、測定値を取込む場合の条件設定

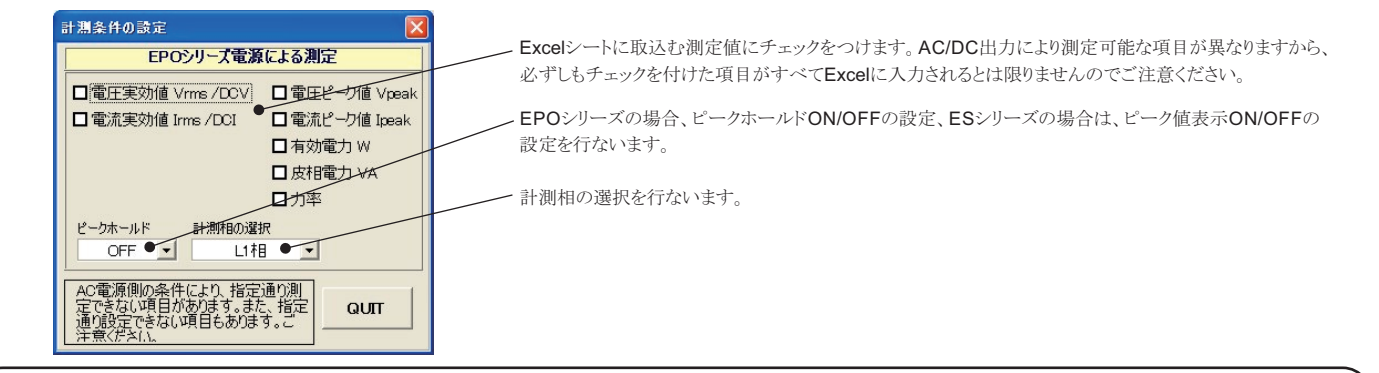

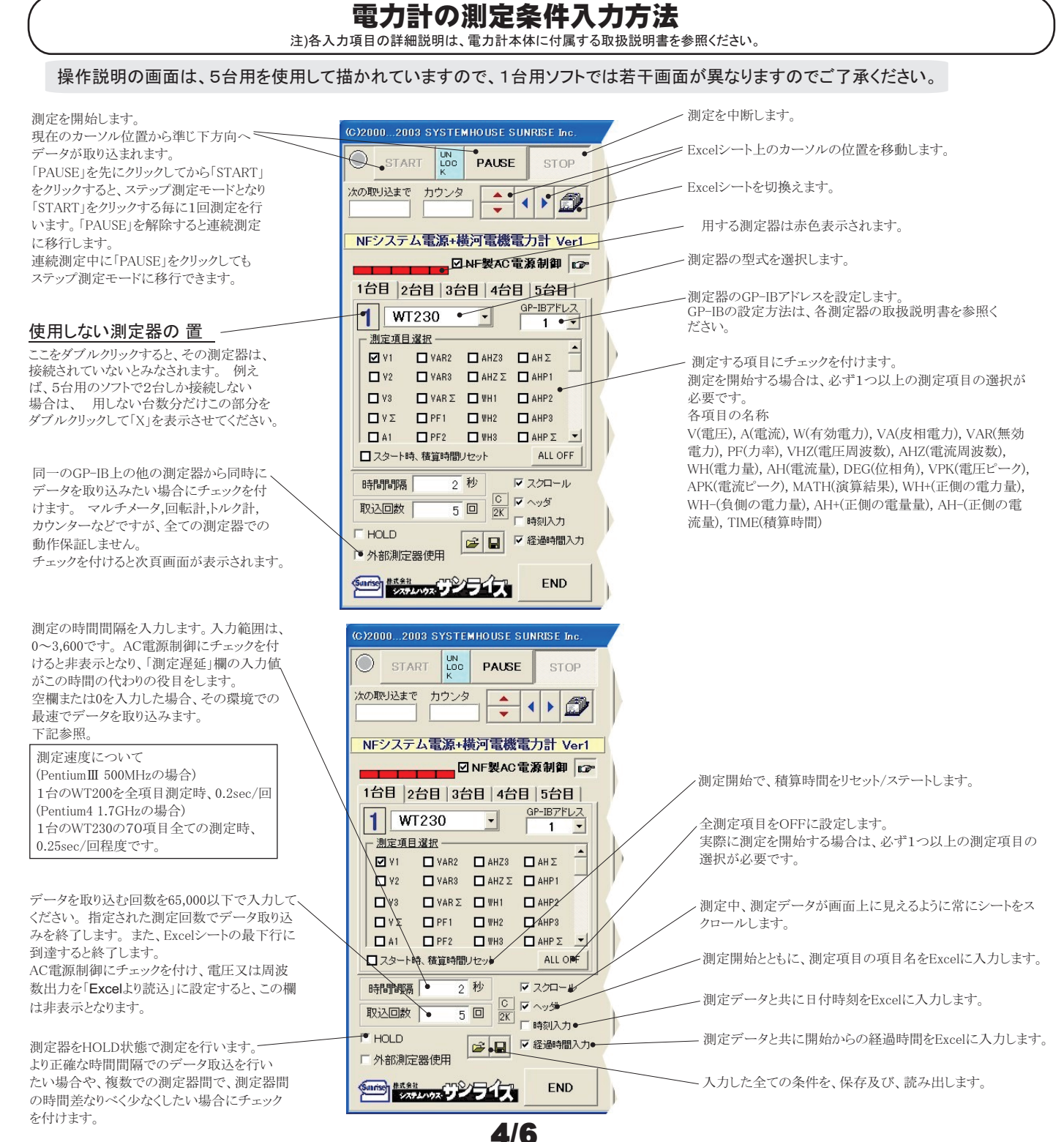

#### 必ず電力計を「488.2モード」に設定してください。

WT200,WT110「ユーザーズマニュアル」の「10.5 アドレス、アドレッサブルモードを設定する」を参照ください。WT210,WT230「ユーザーズマニュアル」の「10.5 アドレスとモードを設定する」を参照ください。

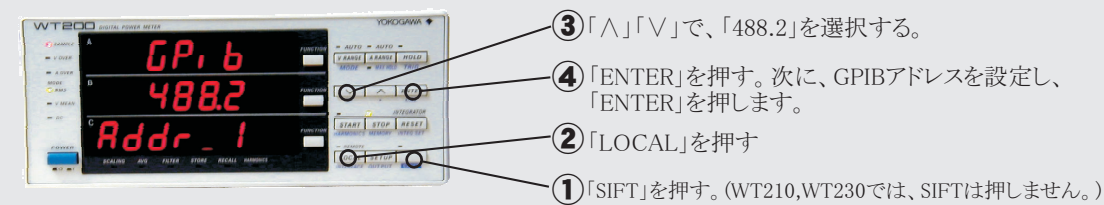

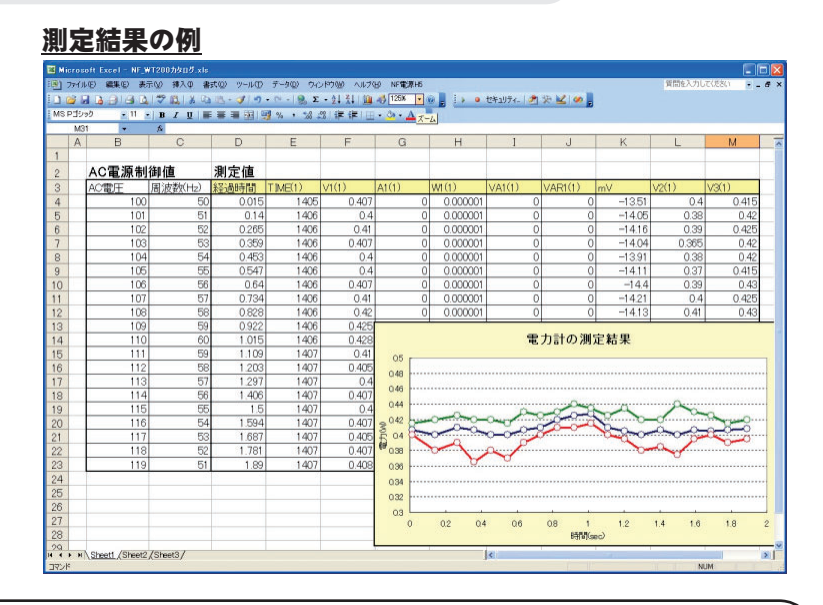

## AC電源のGP-IB設定方法

#### EPOシリーズのGP-IB設定

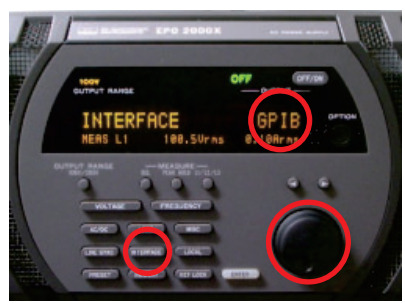

「INTERFACE」ボタンを1回押すと、パネルに 「INTERFACE」が表示されます。 ロータリーノブを回して、「GP-IB」を選択します。

#### ESシリーズのGP-IB設定

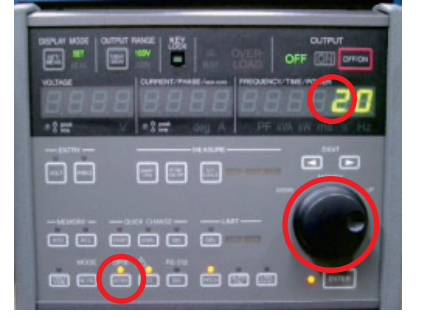

「ADRS」ボタンを押します。ロータリーノブをまわして 任意のGP-IBアドレス値を設定します。

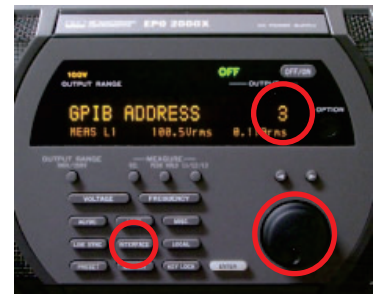

もう一度「INTERFACE」ボタンを押すと、パネルに 「GPIB ADDRESS」が表示されます。 ロータリーノブを回して、任意の値を選択します。

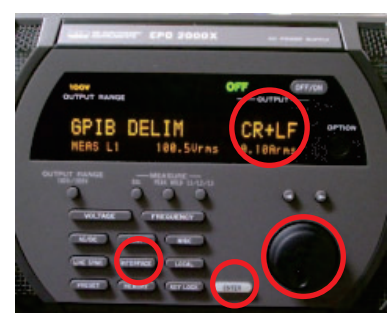

さらに「INTERFACE」ボタンを押すと、パネルに 「GPIB DELIM」が表示されます。 ロータリーノブを回して、「CR+LF」を選択します。 「ENTER」キーで設定を完了します。

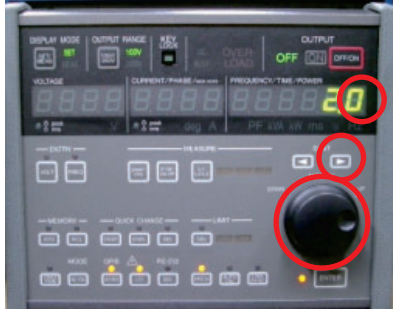

次に「右矢印」ボタンを押し、数値の点滅を小数点の 右へ移動します。ロータリーノブをまわして「0」に設定 します。「0」はデリミタ「CR+LF」を意味します。 「ENTER」キーで設定を終了します。

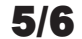

### 外部測定器(マルチメータ等)の設定方法

外部測定器とはGP-IBでパソコンと接続されている必要があります。(下図)

外部測定器から送られてくるデータのフォーマットは、ASCIIであり、複数のデータの場合(Max10個)、データ間はコンマやスペースで区切られている必要 があります。

注)外部測定器からのデータ取り込みは、全ての測定器との通信を保証するものではありません。

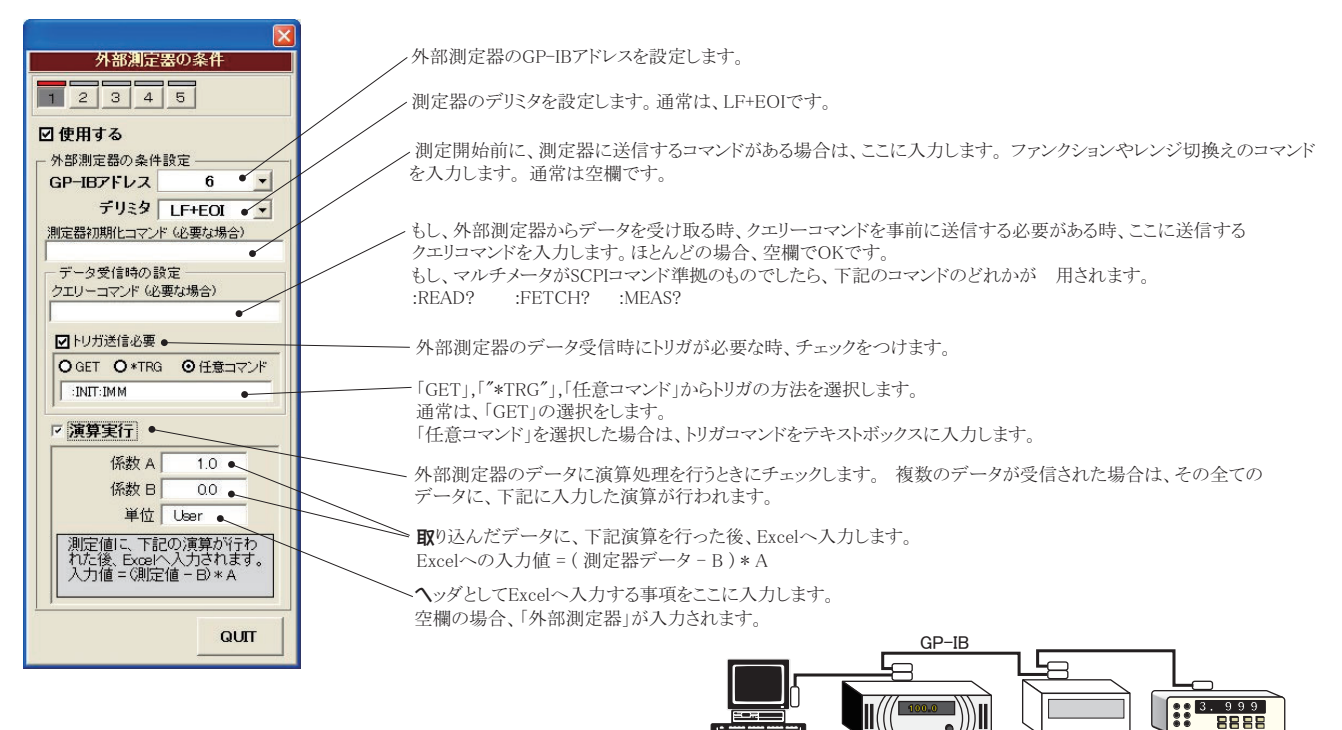

•

AC電源

電力計

外部測定器 (DMM等)